# Mouvement 2021

# ACCEDER AUX FORMULAIRES EN LIGNE

1 - Vous accédez aux formulaires via la page d'accueil VALERE.

L'accès se fait en bas de page. Il faut sélectionner soit « j'enseigne dans l'académie » soit « j'enseigne dans une autre académie » en fonction de votre situation.

Remarque : il est recommandé d'utiliser un accès via internet explorer ou Mozilla firefox mais l'application VALERE est en principe compatible avec tous les navigateurs.

- Liste des écoles primaires avec direction implantée en matemene
- Portail mobilité des enseignants

#### ACCÈS AUX FORMULAIRES DÉMATÉRIALISÉS

Veillez à vous munir de vos identifiants académiques afin d'accéder au formulaire.

Je ne connais pas mes identifiants académiques

J'enseigne dans l'académie de Lyon (Rhône, Ain ou Loire)

Si vous ne faites pas partie de l'académie de Lyon, vous devez vous créer un compte sur cette plateforme puis renseigner le formulaire ci-dessous

J'enseigne dans une autre académie

#### 2 - Vous vous identifiez

Si vous n'avez pas vos identifiants académiques vous pouvez créer une demande malgré tout en cliquant sur « je ne connais pas mes identifiants académiques ».

### 3 – Accéder au formulaire

En cas de difficulté d'accès : contacter l'assistance informatique (assistance@ac-lyon.fr) Références

- Lignes de gestions ministérielles en matière de mobilité (BOEN du 16 novembre 2020)
- Lignes de gestion académiques en matière de mobilité
- Note départementale relative à la mobilité des enseignants du 1er degré public rentrée scolaire 2021

#### Ressources

- · Annexes à la note départementale
- Foire aux questions
- Liste des postes (publication à venir) attention il est rappelé que cette liste est publiée à titre indicatif à l'ouverture du serveur. Les participants sont invités à consulter en premier lieu le serveur pour s'assurer de la vacance des postes.
- Fiches de postes
- Liste des écoles primaires avec direction implantée en maternelle
- Portail mobilité des enseignants

### FORMULAIRES DÉMATÉRIALISÉS

# D69 - DPE - DPE 1 - MOUVEMENT INTRA 2021 - Demande de bonification (motif familial)

Formulaire de saisie des demandes de bonifications à l'initiative des agents (mouvement intradépartemental)